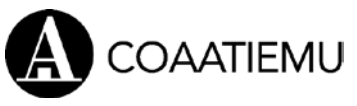

GUÍA RÁPIDA. ACTUALIZACIONES APLICACIÓN TRAMITACIÓN TELEMÁTICA. ENERO 2022.

## 1. ENVIAR DOCUMENTOS QUE NO REQUIERAN LA FIRMA DIGITAL DEL COLEGIADO:

- Tanto en el alta de una nueva intervención,
- Como en cualquier envío posterior al alta:
  - o Envío de documentación adicional
  - o Envío de final de obra
- En la pantalla donde se adjuntan los documentos, seleccionar en el Desplegable de Tipo de documento, la opción "DOCUMENTACIÓN ANEXA SIN FIRMA DEL COLEGIADO":

|                                                                                                    | Intervención                                                                                                    |                                                                                                    | Trámite                                                                  | Forma de pago                                                                                                    | Gastos Presentación                                                                             |
|----------------------------------------------------------------------------------------------------|----------------------------------------------------------------------------------------------------|----------------------------------------------------------------------------------------------------|--------------------------------------------------------------------------|----------------------------------------------------------------------------------------------------|-------------------------------------------------------------------------------------------------|
| 73 Certificados                                                                                                    |                                                                                                    |                                                                                                    | Registro                                                                 | DOMICILIACIÓN BA 🗸                                                                                                    | 15,00€ 💽                                                                                        |
|                                                                                                    |                                                                                                    |                                                                                                    | Tota                                                                     | Il Gastos Colegio (BI: 15,                                                                                                 | 00€+1VA:3,15€): <b>18,15€</b>                                                                   |
|                                                                                                    |                                                                                                    |                                                                                                    |                                                                          | G Modificar selecció                                                                                                    | ón de intervenciones a presentar                                                                |
| puntualmente. De no :<br>documentación (si la h<br>(Murcia) y ES73 3058 (<br>PAGO CON TARJETA: E<br>Documentos               | ser así, el Colegio pondrá al cobro e<br>hubiese) para su descarga. TRANSFE<br>0291 1327 2000 0911 (Cartagena)<br>El pago con tarjeta se habilitará una v<br>de la presentación | el importe de dichos gastos a través :<br>RENCIA: En caso de seleccionar la fu<br>vez tramitada la documentación.Una v | de la forma de pago :<br>orma de pago transfe<br>vez realizado el pago e | seleccion <sup>i</sup> ada, y se le notificară e<br>rencia la cuenta destinataria ser<br>stară disponible la descarga de d | I registro de la intervención y de la<br>á: ESS1 2038 3095 0260 0021 210<br>icha documentación. |
| Nota de encar                                                                                                    | go                                                                                                    |                                                                                                    |                                                                          |                                                                                                    |                                                                                                 |
| ★ La nota de enc<br>botón subir.                                                                                             | cargo se debe crear con el botó                                                                                                    | n generar, se firmará electronic                                                                                       | amente por todos                                                         | los técnicos y se incorporara                                                                                              | á a la presentación con el                                                                      |
| <b>A</b> 11 - C - L                                                                                                    |                                                                                                    | Fichero                                                                                                    |                                                                          |                                                                                                    |                                                                                                 |
| SE NO DOVITIONORO                                                                                                    |                                                                                                    |                                                                                                    |                                                                          |                                                                                                    |                                                                                                 |
| • No nay tichero                                                                                                    |                                                                                                    |                                                                                                    |                                                                          |                                                                                                    |                                                                                                 |
| Documentació                                                                                                    | n<br>Tipo documento                                                                                                    | Descripción                                                                                                    |                                                                          | Fichero                                                                                                    |                                                                                                 |
| Documentació<br>Intervención<br>73 Certifica V                                                                               | Tipo documento                                                                                                    | Descripción<br>documentoooo                                                                                            | 2- trimestre                                                             | Fichero                                                                                                    | bir 🕐 descargar 🗂 Borrar                                                                        |
| No nay fichero     Documentació     Intervención     73 Certifica      Firmantes: No                                         | n<br>Tipo documento<br>DOCUMENTACIÓN ANEX/ ~<br>se han encontrado firmas adm                                                                                                    | Descripción<br>documentoooo<br>itidas (ver firmas admitidas)                                                           | 2- trimestre                                                             | Fichero<br>-2016.pdf                                                                                                    | bir 🕐 descargar  🏛 Borrar                                                                       |
| No nay fichero<br>Documentació<br>Intervención<br>73 Certifica V<br>Firmantes: No<br>V Este tipo de d                        | n<br>Tipo documento<br>DOCUMENTACIÓN ANEX⊱ ✓<br>se han encontrado firmas adm<br>documento no necesita firma digital                                                             | Descripción<br>documentoooo<br>itidas (ver firmas admitidas)<br>del participante                                       | 2- trimestre                                                             | -2016.pdf                                                                                                    | bir 🕐 descargar 🗂 Borrar                                                                        |
| No nay ficnero Documentació Intervención 73 Certifica Firmantes: No                                                          | Tipo documento<br>DOCUMENTACIÓN ANEX# ✓<br>se han encontrado firmas adm<br>documento no necesita firma digital                                                                  | Descripción<br>documentoooo<br>itidas (ver firmas admitidas)<br>del participante                                       | 2- trimestre                                                             | Fichero                                                                                                    | bir 🕐 descargar 👔 Borrar                                                                        |
| No nay fichero Documentació Intervención 73 Certifica      Firmantes: No     Stet tipo de d                                  | Tipo documento                                                                                                    | Descripción<br>documentoooo<br>itidas (ver firmas admitidas)<br>del participante                                       | 2- trimestre                                                             | Fichero<br>-2016.pdf                                                                                                    | bir 💽 descargar 🛍 Borrar                                                                        |
| No nay fictero     Documentació     Intervención     73 Certifica ♥     Firmantes: No     ♥ Este tipo de d      Observacione | n<br>Tipo documento<br>DOCUMENTACIÓN ANEX# ✓<br>se han encontrado firmas adm<br>documento no necesita firma digital<br>es                                                       | Descripción<br>documentoooo<br>itidas (ver firmas admitidas)<br>del participante                                       | 2- trimestre                                                             | Fichero<br>-2016.pdf                                                                                                    | bir 💽 descargar 🗎 Borrar                                                                        |

2. Continuar la presentación, adjuntando el resto de documentos.

## 

GUÍA RÁPIDA. ACTUALIZACIONES APLICACIÓN TRAMITACIÓN TELEMÁTICA. ENERO 2022.

## 2. ENVÍO DEL CERTIFICADO FINAL DE OBRA Y DOCUMENTOS COMPLEMENTARIOS:

- Esta nueva pestaña se muestra en la **pantalla de consulta de una** intervención (ya tramitada en el Colegio), junto al botón de Envío de Documentación Adicional.
- Aparecerá solo en las intervenciones compatibles, es decir, que requieren CFO: tipos 11 y 14.
- Para cada documento se incluyen **aclaraciones** sobre quién debe firmarlo o cualquier otro requisito. Y si se trata de un modelo del colegio, se incluye enlace al mismo.
- Permite seleccionar forma de pago por tarjeta, transferencia o domiciliación.

| Estado        |                 | Nº intervención |                | Otras intervenciones de la obra      |
|---------------|-----------------|-----------------|----------------|--------------------------------------|
| Registrado    |                 | 2114000964      |                | 03 Coordinación en Fase de Ejecución |
| F. creación   | F. presentación | F. registro     | F. Visado/CCTP |                                      |
| 19/01/2021    | 20/01/2021      | 20/01/2021      |                |                                      |
| Dec Adicional | Enal Ohra       |                 |                |                                      |
| Doc Autoinal  | - Fillal ODra   |                 |                |                                      |

|                                                                                                    | Intervención                                                                                                    | Forma de pago                                                                                                    | Gastos CAAT                                                              |                                                                                           |                                                                                                |                                     |
|----------------------------------------------------------------------------------------------------|----------------------------------------------------------------------------------------------------|----------------------------------------------------------------------------------------------------|--------------------------------------------------------------------------|-------------------------------------------------------------------------------------------|------------------------------------------------------------------------------------------------|-------------------------------------|
| 11 Proyecto y Dirección                                                                               |                                                                                                    | ~                                                                                                    | 10€ 🖸                                                                    | )                                                                                         |                                                                                                |                                     |
| OTA GASTOS: El im<br>olegio, así como la<br>o ser así, el Colegio<br>ubiese) para su des              | porte de los gastos indicados, están ca<br>correspondiente documentación (si la<br>pondrá al cobro el importe de dichos<br>carga.<br>s del envio de Final de                                                                                | alculados en función de los datos introdu<br>hubiera) antes de proceder a su cobro. El<br>gastos a través de la forma de pago sele<br>obra                                                                  | idos en la intervenció<br>caso de que se enco<br>ccionada, y se le notif | in profesional. No obstant<br>ntrase alguna irregularida<br>ficará el registro de la inte | te, dichos datos serán revisad<br>d, se le comunicará puntualm<br>ervención y de la documentac | os por el<br>ente. De<br>ión (si la |
| Intervención                                                                                          | Tipo documento                                                                                                    | Descripción                                                                                                    | Fich                                                                     | iero                                                                                      |                                                                                                |                                     |
| 3 Dirección de CERTIFICADO FINAL DE OBRA                                                              |                                                                                                    | CERTIFICADO EINIAL DE ORRA                                                                                                    | A                                                                        | ero 💽                                                                                     | Subir obligatoria                                                                              |                                     |
| Dirección de                                                                                          | CERTIFICADO FINAL DE ODIVA                                                                                                    | CERTIFICADO FINAL DE ODRA                                                                                                    | No nay tiche                                                             | ero 🔍                                                                                     | ooligatoria                                                                                    |                                     |
| Firmantes: N<br>*<br>Certii<br>Certii                                                                 | o se han encontrado firmas admi<br>ficado Final de la Dirección de Ob<br>ficado Final de la Dirección de Ob                                                                                                    | tidas (ver firmas admitidas)<br>ira de demolición<br>ira con Orden de ejecución                                                                                                    |                                                                          | ero U                                                                                     | Congetoria                                                                                     |                                     |
| Firmantes: N<br>*<br>Certii<br>Procedim                                                               | o se han encontrado firmas admi<br>ficado Final de la Dirección de Ot<br>ficado Final de la Dirección de Ot<br>iento de Tramitación telemática                                                                                              | tidas (ver firmas admitidas)<br>ra de demolición<br>ra con Orden de ejecución<br>del Certificado Final de Obra                                                                                              |                                                                          | ero U                                                                                     |                                                                                                |                                     |
| Firmantes: N<br>Firmantes: N<br>Certii<br>Procedim<br>13 Direcció ~                                   | incado Final de la Dirección de Ob<br>ficado Final de la Dirección de Ob<br>ficado Final de la Dirección de Ob<br>iento de Tramitación telemática d<br>LIBRO DE ORDENES                                                                     | ctritil cedo final de obra<br>ra de demolición<br>ra con Orden de ejecución<br>del Certificado Final de Obra                                                                                                | • No hay tiche                                                           | ero 🔮                                                                                     | Subir:                                                                                         |                                     |
| Surrección de<br>Firmantes: N<br>★<br>Certii<br>Procedim<br>13 Direcció ∨<br>Firmantes: N             | o se han encontrado firmas admi<br>ficado Final de la Dirección de Ot<br>ficado Final de la Dirección de Ot<br>iento de Tramitación telemática<br>LIBRO DE ORDENES<br>o se han encontrado firmas admi                                       | ctrificedo final de Obra<br>ra de demolición<br>ra con Orden de ejecución<br>del Certificado Final de Obra<br>LIBRO DE ORDENES<br>tidas (ver firmas admitidas)                                              | • No hay tiche                                                           | ero 🔮                                                                                     | Subir                                                                                          |                                     |
| Firmantes: N<br>Certil<br>Procedim<br>13 Direcció V<br>Firmantes: N<br>★<br>0 Certil<br>Procedim      | o se han encontrado firmas admi<br>ficado Final de la Dirección de Ob<br>ficado Final de la Dirección de Ob<br>iento de Tramitación telemática o<br>LIBRO DE ORDENES<br>o se han encontrado firmas admi<br>necesaria su presentación si pre | LIBRO DE ORDENES<br>tidas (ver firmas admitidas)                                                                                                    | • No hay fiche                                                           | ero 0                                                                                     | Subir 🗑 Borrar                                                                                 |                                     |
| Surrección de<br>Firmantes: N<br>*<br>Certii<br>Procedim<br>13 Direcció ~<br>Firmantes: N<br>* No es  | o se han encontrado firmas admi<br>ficado Final de la Dirección de Ot<br>ficado Final de la Dirección de Ot<br>iento de Tramitación telemática (<br>LIBRO DE ORDENES<br>o se han encontrado firmas admi<br>necesaria su presentación si pre | LIBRO DE ORDENES<br>tidas (ver firmas admitidas)<br>ra de demolición<br>del Certificado Final de Obra<br>LIBRO DE ORDENES<br>tidas (ver firmas admitidas)<br>viamente no ha sido solicitado al Co           | No hay fiche No hay fiche                                                | ero 🔮                                                                                     | Subir Borrar                                                                                   | 28010                               |
| s urrección de<br>Firmantes: N<br>★<br>Certii<br>Procedim<br>13 Direcció ↓<br>Firmantes: N<br>★ No es | o se han encontrado firmas admi<br>ficado Final de la Dirección de Ot<br>ficado Final de la Dirección de Ot<br>iento de Tramitación telemática<br>LIBRO DE ORDENES v<br>o se han encontrado firmas admi<br>necesaria su presentación si pre | ctriti cendo finice de obra<br>tidas (ver firmas admitidas)<br>ra de demolición<br>del Certificado Final de Obra<br>LIBRO DE ORDENES<br>tidas (ver firmas admitidas)<br>viamente no ha sido solicitado al C | No hay tiche No hay fiche                                                | ero 🔮                                                                                     | Subir 👔 Borrar                                                                                 | nento                               |

Captura envío CFO de una Dirección de Obra

COAATIEMU

## GUÍA RÁPIDA. ACTUALIZACIONES APLICACIÓN TRAMITACIÓN TELEMÁTICA. ENERO 2022.

1. Cuando seleccionas "Envío del CFO", se abre la pantalla para adjuntar documentación, con una serie de documentos inicializados, compatibles con el envío del final de obra y según el tipo de intervención:

Pueden ser tres tipos documentos:

- **Inicializados Obligatorios**, por ser necesarios para realizar el trámite. En este ejemplo, el propio documento de CFO y el Libro de Órdenes.
- **Inicializados Opcionales**, por haberse tramitado en otro envío previo al del CFO. En este caso deben borrarse, para poder hacer el envío. En el ejemplo, la hoja de estadística de materiales y los Registros de calidad.
- **Otros documentos**. Existe la posibilidad de subir cualquier otro tipo de documento, por ejemplo un anexo que no requiera firma del colegiado. Para ello selecciona "Añadir documento", e indicar el tipo de documento del que se trata, y adjuntarlo.

Para cada documento se incluyen **aclaraciones** sobre quién debe firmarlo o cualquier otro requisito. Y si se trata de un modelo del colegio, se incluye enlace al mismo.

|                                                                                                    | Intervención                                                                                                    | Forma de pago                                                                                                    | Gastos CAAT                                                                                                 |                                                                                                    |
|----------------------------------------------------------------------------------------------------|----------------------------------------------------------------------------------------------------|----------------------------------------------------------------------------------------------------|----------------------------------------------------------------------------------------------------|----------------------------------------------------------------------------------------------------|
| 14 Dirección de Ejecución de Obra                                                                                 |                                                                                                    |                                                                                                    | 48€ 💽                                                                                                    |                                                                                                    |
| NOTA GASTOS: El imp<br>Colegio, así como la ci<br>lo ser así, el Colegio j<br>uubiese) para su desc<br>Documentos | orte de los gastos in reados, están o<br>orrespondiente do amentación (si la<br>pondrá al cobro semporte de dicho<br>arga.<br>del entrio de Final de | alculados en función de los datos introduci<br>hubiera) antes de proceder a su cobro. En<br>s gastos a través de la forma de pago selec<br>e obra | dos en la intervención profesion.<br>caso de que se encontrase algun<br>cionada, y se le notificará el regi | al. No obstante, dichos datos serán revisados<br>a irregularidad, se le comunicará puntualmen<br>stro de la intervención y de la documentación |
| Intervención                                                                                                    | Tipo documento                                                                                                    | Descripción                                                                                                    | Fichero                                                                                                    |                                                                                                    |
| 4 Dirección de                                                                                                    | CENTIFICADO FINAL DE OBRA                                                                                                    | CERTIFICADO FINAL DE OBRA                                                                                                    | O No hay fichero                                                                                            | Subir obligatoria                                                                                                    |
| Firmantes: No                                                                                                    | e han encontrado firmas adm                                                                                                    | itidas (ver firmas admitidas)                                                                                                    |                                                                                                    |                                                                                                    |
| 4 Dirección de<br>Firmantes: No                                                                                   | LIBRO DE ORDENES<br>se han encontrado firmas adm                                                                                                    | LIBRO DE ORDENES<br>itidas (ver firmas admitidas)                                                                                                 | No hay fichero                                                                                              | Obligatoria                                                                                                    |
| ★ El Libro<br>digital de la                                                                                       | e de ordenes debe presentarse<br>os primeros, puede ir escanead                                                                                      | tirmado por el constructor y el arquit<br>a                                                                                                    | ecto, además de por el técn                                                                                 | oco. No es necesaria la firma                                                                                                    |
| Eirmantes: No                                                                                                    | se han encontrado firmas adm                                                                                                    | itidas (ver firmas admitidas)                                                                                                    | O NO Hay IICHERO                                                                                            |                                                                                                    |
| ★ Debe a<br>haya reque                                                                                            | djuntarse la hoja presentada er<br>rrido al inicio.                                                                                                  | n el alta de la intervención, con la col                                                                                                    | umna de ejcución cumplime                                                                                   | entada, siempre y cuando se                                                                                                    |
| 14 Direcció 🗸                                                                                                    | REGISTRO CALIDAD                                                                                                    | REGISTRO CALIDAD                                                                                                    | O No hay fichero                                                                                            | 💽 Subir 🛗 Borrar                                                                                                    |
| Firmantes: No                                                                                                    | se han encontrado firmas adm                                                                                                    | itidas (ver firmas admitidas)                                                                                                    |                                                                                                    |                                                                                                    |
| ★ El visac<br>unifamiliar<br>posterior a<br>Procedimie                                                            | lo de los RC previo al del CFO, e<br>res, y a los obtenidos de un pro<br>26/02/2002.<br>ento para tramitación telemátic                              | es obligatorio en todos los edificios de<br>ceso de rehabilitación integral, cuyo r<br>a de los Registros de Calidad                              | e viviendas de nueva constru<br>uso principal sea vivienda, c                                               | ucción, incluidas las<br>on solicitud de licencia                                                                                              |
|                                                                                                    |                                                                                                    |                                                                                                    |                                                                                                    | 🕂 Añadir docume                                                                                                    |
|                                                                                                    |                                                                                                    |                                                                                                    |                                                                                                    | 12845                                                                                                    |
| Obsonvasion                                                                                                    | 05                                                                                                    |                                                                                                    |                                                                                                    |                                                                                                    |

Captura envío CFO Dirección de Ejecución de Obra